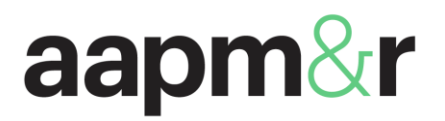

9700 W. Bryn Mawr Ave., Ste. 200 Rosemont, IL 60018 www.aapmr.org

рноле 847.737.6000 fax 847.754.4368

### Job Seeker Login and Resume Submission Instructions

1. Welcome to AAPMR's Career Center (<u>https://jobboard.aapmr.org/</u>). To login, click on "Sign In" on the right side.

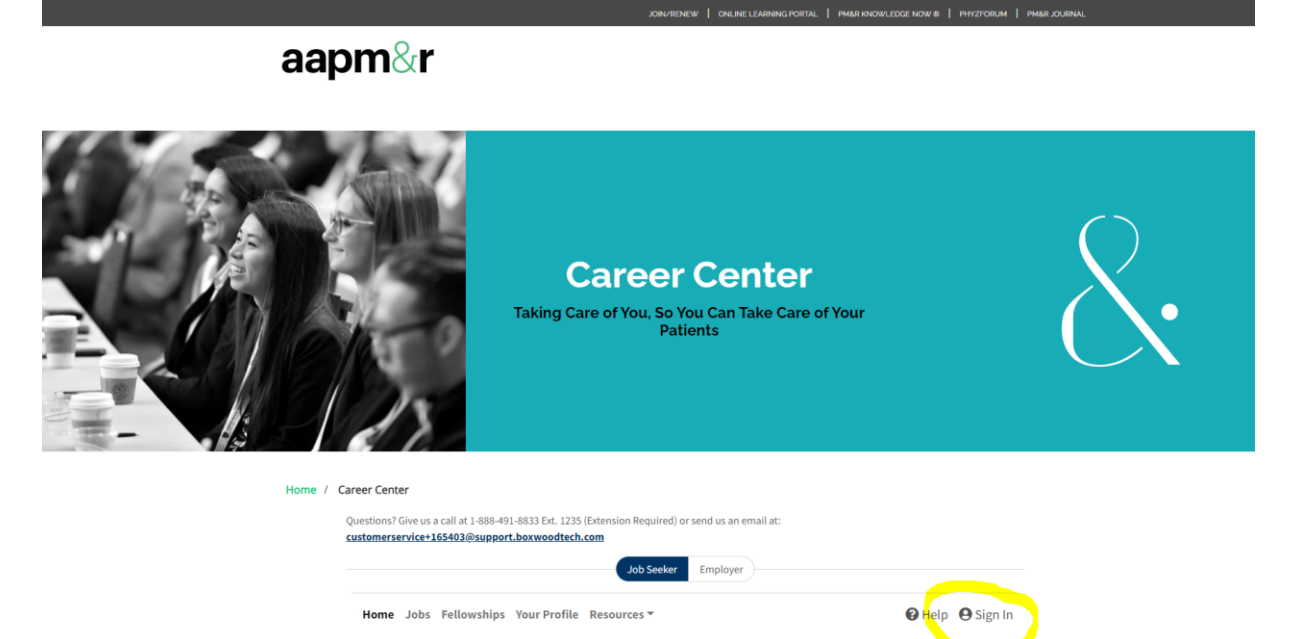

2. Click on "Sign Up" on the following page. Fill out your basic information. An email will be sent to you prompting you to login and complete your profile. Once you have followed the link on the email you will be able to complete your profile.

|             | ×                     |  |  |  |
|-------------|-----------------------|--|--|--|
| SIGN IN     | GN IN SIGN UP         |  |  |  |
| Job Seekers |                       |  |  |  |
| Email       |                       |  |  |  |
| Password    |                       |  |  |  |
| Remember Me | Forgot your password? |  |  |  |
| SIGN IN     |                       |  |  |  |
| or use      |                       |  |  |  |
| FI G        | У in                  |  |  |  |

# aapm&r

- 3. To complete your profile and to upload any documents click on the drop-down menu by your name and click "Profile".
- 4. You can now choose your profile visibility and choose the file(s) that you would like to upload.
  - a. Your profile will default to "Private" meaning that only you can view your profile. If you would like to be searchable by employers, you can select either "Public" or "Confidential".
  - b. "Public" will allow an employer to see your full profile, including contact information and any documents you have uploaded, such as a resume and cover letter.
  - c. "Confidential" will only make your name searchable, but your contact information and documents will not be shared,
  - d. We recommend you make your profile "Public" to give yourself optimal visibility to employers

| Overview Jobs Fellowships Your Profile Resources 🔻                                                                                                    | 😮 Help       | 9 Natalia 🔻  |
|----------------------------------------------------------------------------------------------------|--------------|--------------|
| Profile                                                                                                    |              | Overview     |
| Upload CV                                                                                                    | Contact Info | Saved Jobs   |
| Fields marked * are required                                                                                                    |              | Job Alerts   |
|                                                                                                    |              | Profile      |
| Upload Your Resume                                                                                                    |              | Documents    |
| We will attempt to fill in the fields on the following pages, and save your resume to your account. Files must be 2MB<br>or less and on the <b>allowed document types</b> list.                                                                                            |              | Applications |
| No File Selected Choose File                                                                                                    |              | Sign Out     |
| <ul> <li>Profile Visibility to Employers         <ul> <li>Public</li> <li>My Profile and any documents I select are searchable.</li> <li>Confidential</li> <li>Only my Profile is searchable but my contact information is hidden.</li> </ul> </li> <li>Private</li> </ul> |              |              |
| My Profile is not searchable.                                                                                                    |              |              |
| Skip upload, and use the builder > Upload Resume >                                                                                                    |              |              |

- 5. Upload your resume by clicking "Choose File" and hit "Upload Resume" at the bottom. You can also upload later by clicking "Skip upload, and use the builder".
- 6. Once every page has been completed make sure to click "Save & Continue" at the bottom of the page. When your profile is complete, click "Apply Changes".

# aapm&r

### Profile

Questions? Give us a call at 1-888-491-8833 Ext. 1235 (Extension Required) or send us an email at: customerservice+165403@support.boxwoodtech.com

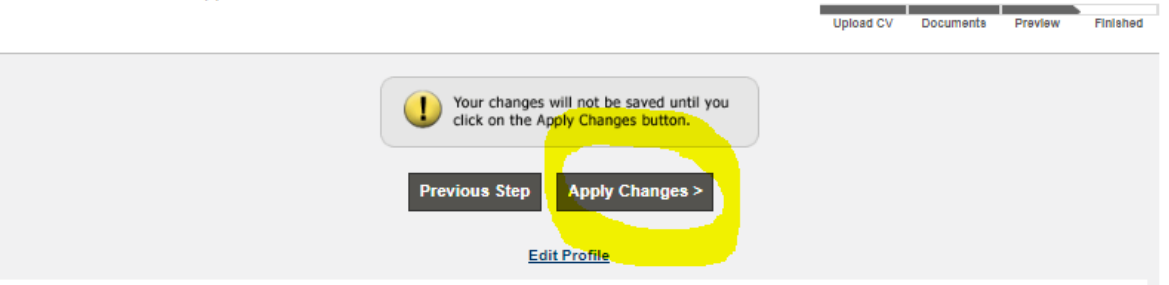

7. Once you have uploaded your resume and changed your visibility, you can now search jobs. When you find the job you would like to apply to, click "Apply Now" and you will be taken to the employer's site.

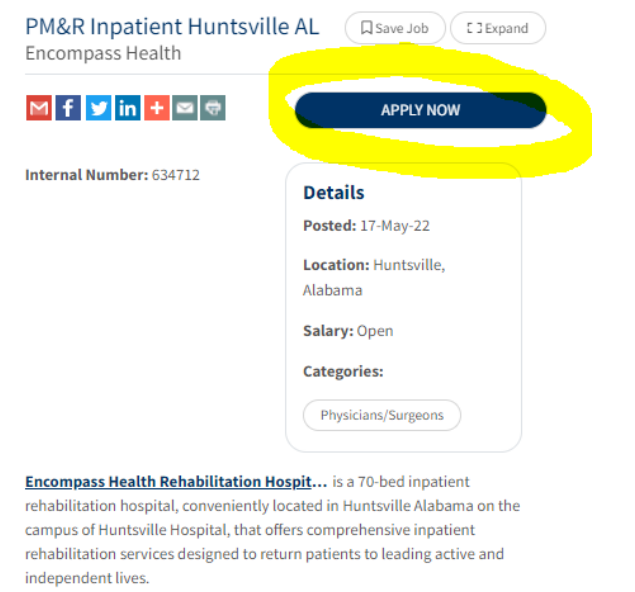

- 8. While conducting your search, you will have the option to create job notification for similar jobs. At the bottom of the job posting you will see "Create a Job Alert for Similar Jobs".
  - a. By creating a job alert, you will be sent emails daily with jobs that match the specific criteria.
  - b. You can create as many job alerts as you would like. To remove yourself from the job alert, click the "Your Job Alerts" tab at the top of the search bar and then click the "X" button on the alert you would like to remove.

### aapm&r

| Job Seeker Employer                                                                                                    |                                                           |  |  |  |
|----------------------------------------------------------------------------------------------------|-----------------------------------------------------------|--|--|--|
| Overview <b>Jobs</b> Fellowships Your Profile Resources *                                                                                                    | 😮 Help 🛛 Natalia 👻                                        |  |  |  |
| Questions? Give us a call at 1-888-491-8833 Ext. 1235 (Extension Required) or send us an email a<br>ustomerservice+165403@support.boxwoodtech.com                                                                       | t                                                         |  |  |  |
| Q. Search         ④ Browse         ♦ Explore         ☑ Your Job Alerts         I Your Saved Jobs           Once you select your search criteria         and submit a search, we'll present you with an option to set up | p a Job Alert to receive emails daily with matching jobs. |  |  |  |
| 2 Job Alerts                                                                                                    |                                                           |  |  |  |
| Source States Similar To IM/Hospitalist Myrtle Beach SC Created on May<br>97 Matching Jobs                                                                                                    | 17, 2022                                                  |  |  |  |
| Solution Similar To PM&R Inpatient Huntsville AL Created on May 412 Matching Jobs                                                                                                    | 17, 2022                                                  |  |  |  |

9. While searching for jobs you can also save jobs that interest you to review later. Click "Save Job" at the top of the job posting. You can later find these on the "Your Saved Jobs" tab at the top of the page.

| Job Seeker Employer                    |                           |                   |          |             |
|----------------------------------------|---------------------------|-------------------|----------|-------------|
| Overview Jobs Fellowships Your Profile | Resources 🔻               |                   | 🕜 Help   | 😫 Natalia 👻 |
| Search Browse                          | Explore Your Job Alerts   | Your Saved Jobs 1 |          |             |
| Keywords                               | Location<br>All locations | Ý                 | SEARCH Q | FILTER 韋    |

- 10. To delete a saved job, go to the "Your Saved Jobs" tab and click the "X" to delete.
- 11. Finally, don't forget to check out the Resources page! Here you will find resume writing help and LinkedIn profile development tools.

| ofile Resources -                                                                                                | 🛛 Help 🕒 Natalia                                                                                                    |
|----------------------------------------------------------------------------------------------------|----------------------------------------------------------------------------------------------------|
|                                                                                                    | Resources<br>Physiatrict Job and Fellowship<br>Board offree professional services<br>to help you build and manage<br>your career for maximum<br>potential for success. Check out<br>these resources! |
|                                                                                                    |                                                                                                    |
| Membership                                                                                                    |                                                                                                    |
|                                                                                                    |                                                                                                    |
| We're 10,000 physiatrists and<br>counting! Join the Academy and<br>advance physiatry's impact in health<br>care. |                                                                                                    |
| Learn More                                                                                                    |                                                                                                    |
|                                                                                                    | ofile Resources -                                                                                                    |